#### Engadir actividades ou recursos creados manualmente

• Entrar na materia na que se queira engadir a actividade ou recurso creado manualmente (tes que repetir este paso cada vez que queiras engadir un recurso ou actividade

| EDIXGAL                                                                                                    | 🖶 O A 👼 -                                                                                                    |
|----------------------------------------------------------------------------------------------------|----------------------------------------------------------------------------------------------------|
|                                                                                                    | <ul> <li>Administración</li> <li>Administración do<br/>materia</li> <li>Editar a configureción</li> <li>Activor a edición</li> <li>Susarios</li> <li>Informes</li> </ul> |
| D'Anida (<br>Temos da materia (<br>Proticipantes<br>Alinda non hei ningún recurso ou contido engadido ao de                                                                                                    | Coulificacións     Sinsignics     Copia de seguronza     Otropata     Copia de seguronza     Otropata                                                                    |
| A continuación indicanse os pasos a seguir para a incorporació<br>das editoriais ao cursa:                                                                                                    | on dos contidos                                                                                                    |
| Cusificacións Acceder, mediante as pestanas, a cada unha dos editoriais p<br>contidos dispañibles. Administración do sitio Administración do sitio Administración do sitio Cusio académico, no pestana do editorial cora que traballo<br>cusio académico, no pestana do editorial coraspondente, ho<br>opeción Tedescianor Todoral Mingún e a continuación permer | para ver os Atopar recursos<br>ará ao longo do Materia do catálogo<br>oli que escolter a no botón Selecciona unha máteria \$                                             |

 Poderás modificar ou eliminar calquera recursos introducido usando a opción "editar" (1) ó lado de cada un deles. En Editar a configuración podes cambiar o contido da mesma.

| ٠. | 🖬 🕂 😽 Foro de navas        | 1<br>Editor                                                              | - <u>R</u> | <ul> <li>Desactiva</li> <li>Usuarios</li> <li>Filtros</li> </ul>   |
|----|----------------------------|--------------------------------------------------------------------------|------------|--------------------------------------------------------------------|
| <  | Novo título da sección     | <ul> <li>Editar a configuración</li> <li>Mover cora à dereita</li> </ul> | un recurso | <ul> <li>Informes</li> <li>Cualifica</li> </ul>                    |
| *  | texto do resumo do sección | Agachar 2     Agachar 2                                                  | Editor *   | > Insignias                                                        |
|    | N.                         | 요 Asignar roles<br>① Eliminar                                            | un recurso | <ul> <li>Importar</li> <li>Restablect</li> <li>Banco de</li> </ul> |
|    |                            | 1                                                                        | • •        | 📋 Papeleira (                                                      |

- Podemos engadir:
  - actividades: son interactivas para o alumnado
  - recursos: son unidireccionais (recursos que sube o mestre para que vexa ou descargue o alumno)

## Engadir unha "conversa"

# Unha conversa é un "chat" no que poder facer comentarios "en tempo real". Estes comentarios non quedan almacenados cando se sae da mesma.

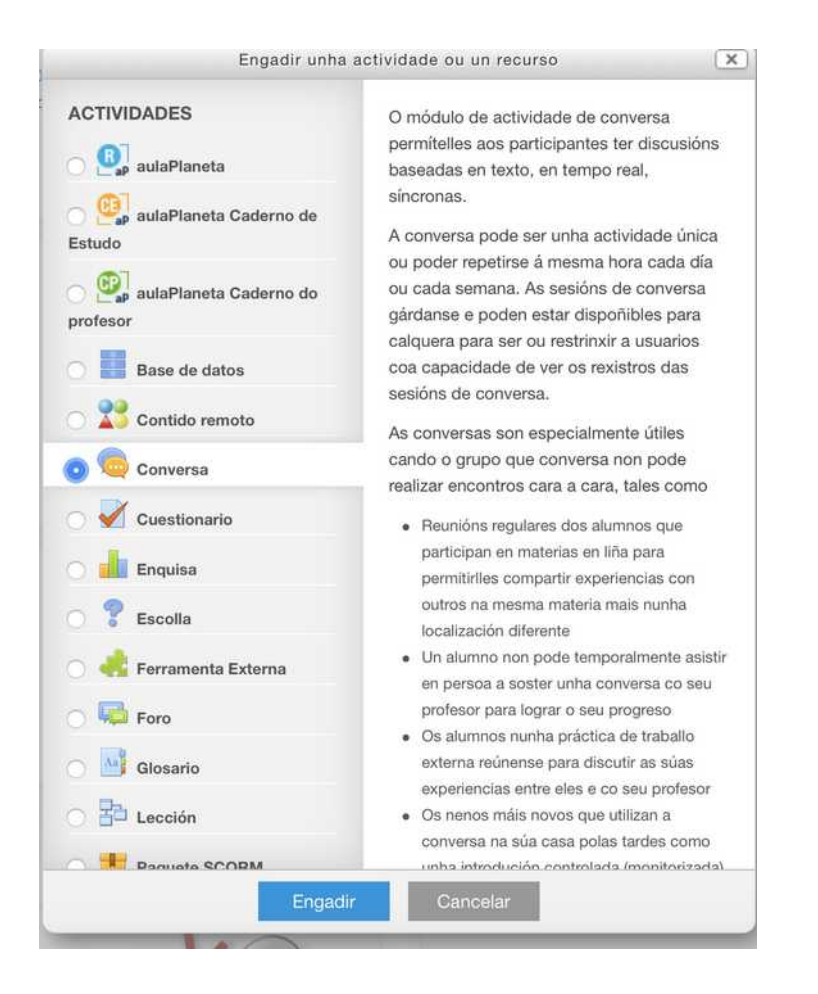

- Escollemos "conversa" entre as actividades
- Indica un nome para a conversa.
- Indica unha descrición
- Preme "gardar e volver á materia" ou "gardar e mostrar"

### Engadir un "cuestionario"

Un cuestionario permite amosar ó alumno/a unha serie de preguntas (de diferentes tipos coas respectivas respostas para escoller, coas que pode interactuar. Recibirá unha reposta e cualifiación cos seus resultados, que o docente poderá ver en calquera momento.

É moi recomendable ter as preguntas previamente no "banco de preguntas", para poder escoller cales quremos introducir no cuestionario.

- Escollemos "cuestionario"
- Indicamos un nome para o cuestionario e unha descrición (opcional)
- En sincronización podemos indicar cando se abrirá e/ou pechará
- En deseño podemos decidir se as respostas aparecen sempre na orde que indiquemos ou as "baralle aleatoriamente cada vez"
- En comportamento da pregunta tamén podemos indicar se queremos que se barallen aleatoriamente en cada vez.
- Prememos GARDAR

#### Administración 🛛 🕂 🕸 🝷

Administración do

cuestionario

- configuración
- ••• Sobrescribir grupo
- ••• O usuario sobrescribe
- 🕸 Editar o cuestionario
- 🔁 Vista previa
  - > Resultados
- ••• Roles asignados localmente
- ••• Permisos
- ••• Comprobar permisos
- ••• Filtros
- ••• Rexistros
- ••• Copia de seguranza
- ••• Restaurar
  - > Banco de Preguntas

- Engadir unha actividade ou un recurso ACTIVIDADES A actividade do cuestionario permitelle a un profesor crear os cuestionarios que n 🔍 aulaPlaneta comprenden preguntas de varios tipos como a escolla múltipla, a coincidencia, a aulaPlaneta Caderno de resposta curta e a numérica. Estudo O profesor pode permitir que o cuestionario 🔿 👰 aulaPlaneta Caderno do se intente múltiplas veces, coas preguntas baralladas ou aleatoriamente seleccionadas profesor do banco de preguntas. Pode estabelecerse Base de datos un límite de tempo. Cada intento márcase automaticamente. Contido remoto agás as preguntas de ensaio, e a cualificación gárdase no libro de 🔿 🧔 Conversa cualificacións. 👩 ళ Cuestionario O profesor pode escoller cando e se as pistas, os comentarios e as respostas Enquisa correctas se lles amosarán ou non aos alumnos. 💡 Escolla Os cuestionarios pódense utilizar 🔿 🦂 Ferramenta Externa · Como exames de curso • Como minitests para tarefas de lectura ou 🔿 📢 Foro ao final dun tema 🔿 🖂 Glosario · Como práctica de exame que utiliza preguntas de exames pasados 🔿 🔁 Lección Para facer chegar comentarios inmediato sobre o rendemento Dara a walingió
- Podemos cambiar as características do cuestionario en calquera momento, entrando no cuestionario usando a opción "editar a configuración", unha vez escollido o cuestionario, no menú lateral dereito administración.
- Para engadir (eliminar) preguntas ó cuestionario desde o banco de preguntas, en calquera momento, deberemos escoller o cuestionario, e no menú administración elixir a opción "editar o cuestionario"
- Desde esta mesma opción (editar cuestionario) poderás tamén ordenar as preguntas que que teñas, paxinalas...

### O banco de preguntas: meter as preguntas nun cuestionario

O banco de preguntas é lugar no que quedan almacenadas tódalas preguntas que creemos, que logo poderemos usar dentro dos cuestionarios que deseñemos.

No EVA o banco de preguntas **queda asociado a cada materia**, pero se queres usar as preguntas noutra, poderás usar a opción exportar e logo na materia nova importar. Esto tamén podes usalo para usar o banco de preguntas do EVA noutro moddle e viceversa. Podes tamén "importar" un cuestionario coas súas preguntas dunha materia a outra, pero só dentro do EVA.

• Escollemos "banco de preguntas", no menú administración e unha vez dentro poderemos xestionar tanto as preguntas que teñamos nel como engadir ou modificar as existentes.

• Tamén poderemos engadir un cuestionario que teñamos creado aquelas preguntas do banco que queiramos, para o que deberemos seguir estes pasos:

1. Escoller o cuestionario que teñamos creado.

2. Escoller a opción "editar o cuestionario" no menú lateral de administración.

Veremos ahí as preguntas que xa teñamos incluídas que poderemos ordenar e borrar.

| Pregunt     | tas:3  | Este cuestionario está aberto | Cualificación máxima     | 10,00                    |     | Gardar                                | cuestionario                                                       |
|-------------|--------|-------------------------------|--------------------------|--------------------------|-----|---------------------------------------|--------------------------------------------------------------------|
| Repaxi      | inar   | Select multiple items         |                          | Total de                 | pur | ntuación: 3,00                        | Editar a configurac     Sobrescribir grupo     O usuario sobrescri |
| Dáu         | den 1  | 🗆 Barallar                    |                          | Ilar preguntas () (Q via |     | © Editar o cuestion<br>Q Vista previa |                                                                    |
| +           | 1      | Cales son os amigos d         | o polo Pepe? Cales son _ | Q                        | Ū   | 1,00                                  | > Resultados<br>••• Roles asignados                                |
| Pá)         | dina 2 |                               |                          |                          |     | Engadir 👻                             | localmente                                                         |
| +           | 2      | •• 🗐 O Polo Pepe existe? O F  | olo Pepe existe?         | Q                        | Û   | 1,00 🖉                                | ••• Comprobar permis                                               |
| Pāxina 3    |        |                               |                          |                          |     | Engadir 👻                             | *** Filtros                                                        |
| · <b>‡·</b> |        |                               | No Papa coma             | 0                        | 17  | 100                                   | *** Rexistros                                                      |
| ++          | 3      | Come o polo Pepe come o po    | no repe come             | ~                        | ~   | 1,000                                 |                                                                    |

3. Para engadir unha pregunta desde o banco de preguntas deberemos escoller a opción "engadir" e escoller "desde o banco de preguntas". Tamén poderemos crear unha pregunta directamente desde ahí

| Pá  | xina 1 |                                              |        | C                      | Engadir |
|-----|--------|----------------------------------------------|--------|------------------------|---------|
| +   | 1      | 🗍 🕸 Cales son os amigos do polo Pepe? Cale   | ① Engo | adir unha pregunta     |         |
| Pá: | xina 2 |                                              | 🕀 do b | anco de preguntas      |         |
| +   | 2      | •• I O Polo Pepe existe? O Polo Pepe existe? | 🗄 Engo | adir unha pregunta ale | atoria  |
| Pá  | xina 3 |                                              |        |                        | Engadir |
| ÷   | 3      | 🗂 🖗 O polo Pepe come O polo Pepe come        |        | <b>Q</b> Ü             | 1,00 🖉  |
|     |        |                                              |        |                        | Engadir |

4. Na nova pantalla "iremos engadindo" os preguntas que teñamos creadas no banco premendo so símbolo do + azul. (Na lapis podemos editala e na lupa previsualizala)

|            | Engadir do banco de preguntas á páxina 1 ×                                         | Аап    |
|------------|------------------------------------------------------------------------------------|--------|
| ario: Q    | Seleccionar unha categoría:                                                        |        |
| rio está a | Predeterminado/a para: FORMEDIXOSCAR (11) 🗢                                        | ar c   |
| e items    | A categoría predeterminada para preguntas compartidas no contexto 'FORMEDIXOSCAR'. | 3,00 · |
|            | Opcións de busca 🔻                                                                 |        |
|            | Amosar tamén preguntas de subcategorías                                            |        |
|            | 🗆 Amosar tamén as preguntas antigas                                                | -      |
| son os a   | T Preganta                                                                         |        |
|            | 🕀 📋 Cales son os amigos do polo Pepe? Cales son os c 🍳                             |        |
|            | 🕀 🗆 📳 Pregunta "ensaio" Como comeza o libro "Don Quijote 🍳                         |        |
| Pepe ex    | 🕀 🗆 🏥 Pregunta de emparellamento Escolle a opción corr 🍳                           |        |
|            | 🕀 📑 🔛 Que sabes do Polo Pepe? Que sabes do Polo Pepe? 🍳                            | •      |
| Pepe cc    | 🕀 📑 De que cor é o Polo Pepe? De que cor é o Polo Pepe' 🍳                          |        |
|            | 🕀 🗆 🗄 Opción múltiple cunha resposta - De que cor son 🍳                            | ŧ.     |
|            | 🛨 📑 Opción múltiple con moitas respostas - Caracter 🍳                              |        |
|            | 🕀 🗁 Resposta numérica Canto é 5+5 🛛 🧕                                              |        |
|            | 🕀 🗆 🗖 O cabalo branco de Santiago é O cabalo branco 🍳                              |        |
|            | 🛨 🗖 🗖 O polo Pepe come O polo Pepe come 🍳                                          | n      |
|            | (+) O Polo Pepe existe? O Polo Pepe existe?                                        |        |
|            | Engadir preguntas seleccionadas á proba                                            |        |

### Engadir preguntas ó banco directamente no EVA

Lembra que podes organizar "categorías" dentro do banco de preguntas, para cada materia, por se queres organizalas para logo buscalas.

• Escollemos "banco de preguntas", no menú administración

(despregaranse novas opción do banco de preguntas):

- 1. categorías: Crear e elimina categorías
- 2. importar: "traer preguntas ó banco"
- 3. exportar: "levar as preguntas a outro banco"
- 4. recuperar de cursos pasados

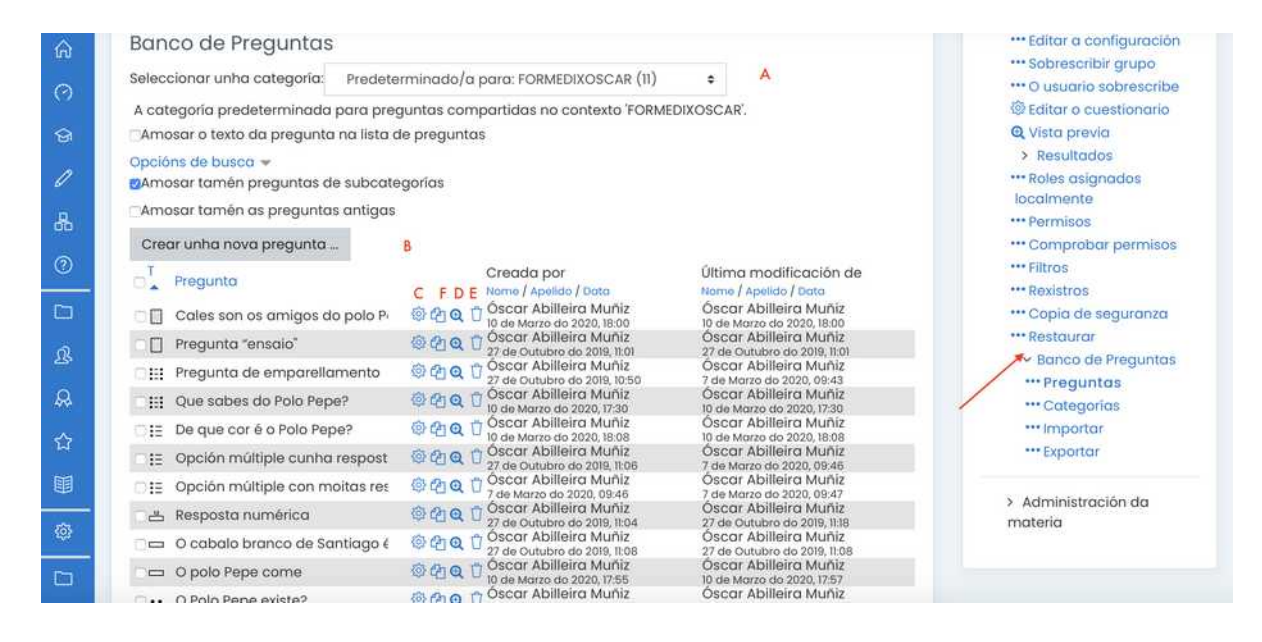

- Dentro do banco de preguntas podemos:
- 1. A: Escoller unha categoría (se as temos creadas)
- 2. B: Crear unha pregunta (engadila ó banco)
- 3. C: Editar a pregunta.
- 4. D: Ver a pregunta (tal como a verá o alumno no cuestionario. Podes probrar aquí se funciona)
- 5. E: Borrar a pregunta.
- 6. F: Duplicar a pregunta do banco.

#### **B: ENGADIR NOVAS PREGUNTAS:**

Os tipos de preguntas que podes engadir son os seguintes:

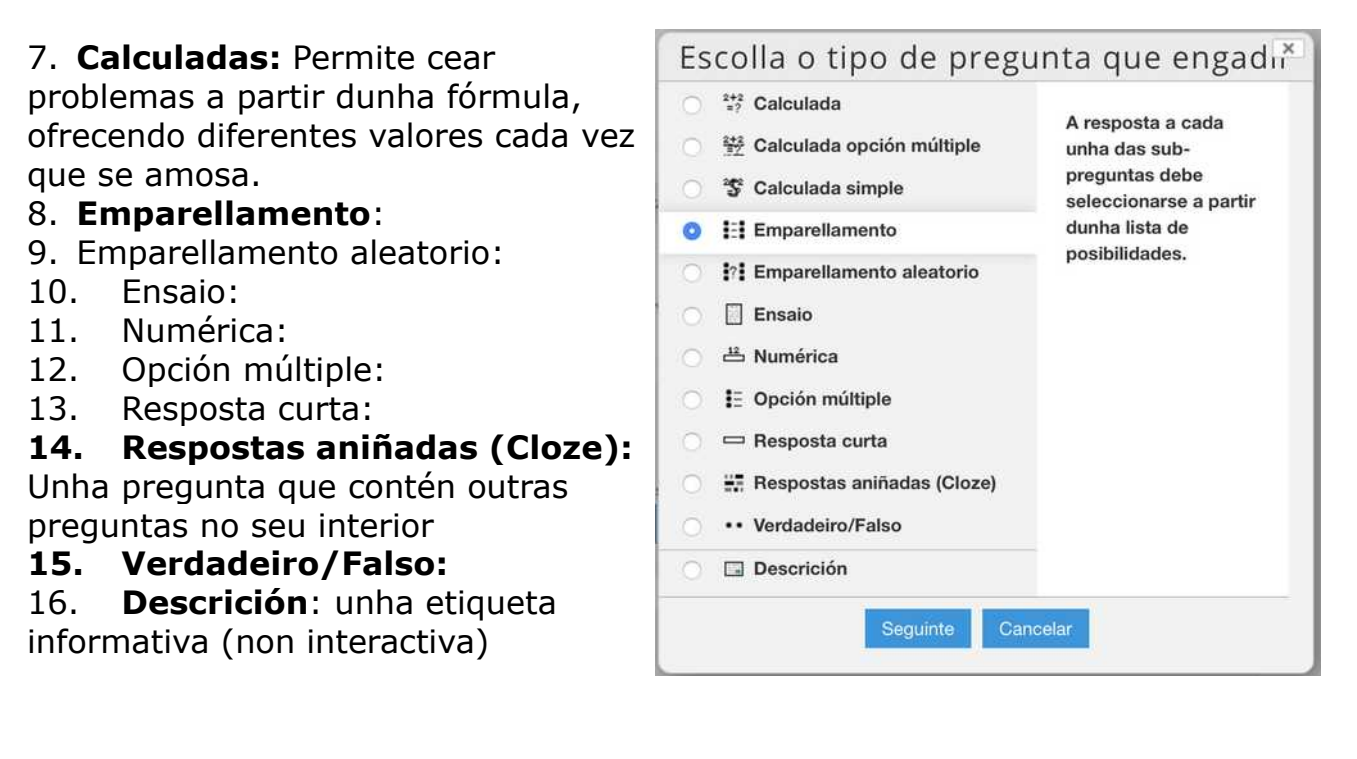

Todas as preguntas permien indicar cal é a puntuación da resposta ou respostas e indicar uns "comentarios" ó alumno se a resposta e correcta ou non.

No caso das "Cloze" poden engadirse usando a icona coa interrogación "amarela" que aparece na caixa de texto, tamén dentro doutro tipo de preguntas.

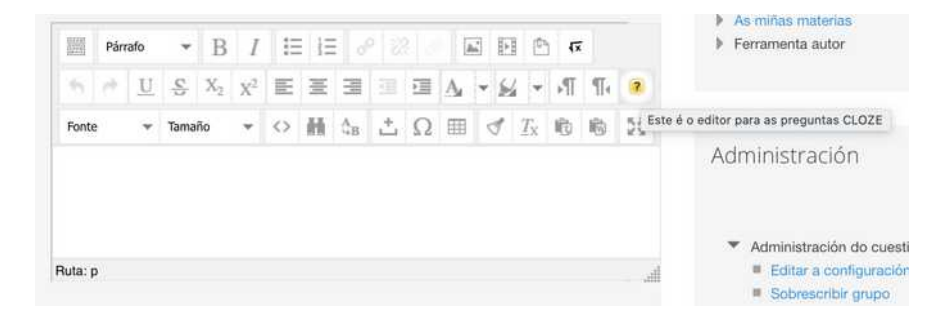

O alumnado só pode utilizar estas preguntas cando se atopen "dentro dun cuestionario" que creemos dentro dalgunha sección.

## Engadir preguntas ó banco desde unha plantilla odt

Ademais de poder crear as preguntas do banco de preguntas directamente deste o EVA, podes empregar unha plantilla en odt, para crear as preguntas e logo exportalas como GIFT e importalas no cuestionario no EVA.

- Descarga a plantilla en formato .odt e acepta os macros cando se abra (se non o pregunta avisará de que ten alomenos que estar fixada a seguridade de macros no nivel "medio"
- Podes descargar a plantilla en:
  - 1. <u>www.oscarabilleira.com</u> (apartado manuais > Edixgal)
  - 2. http://edu.xunta.es/centros/ceipcervinho
  - 3. <u>https://www.edu.xunta.gal/centros/zonapontevedrad6/aulavirtual2/</u> course/view.php?id=9
- Ó abrilo veremos un novo menú chamado "cuestionario" desde onde poderemos ir engadindo os diferentes cuestionarios.

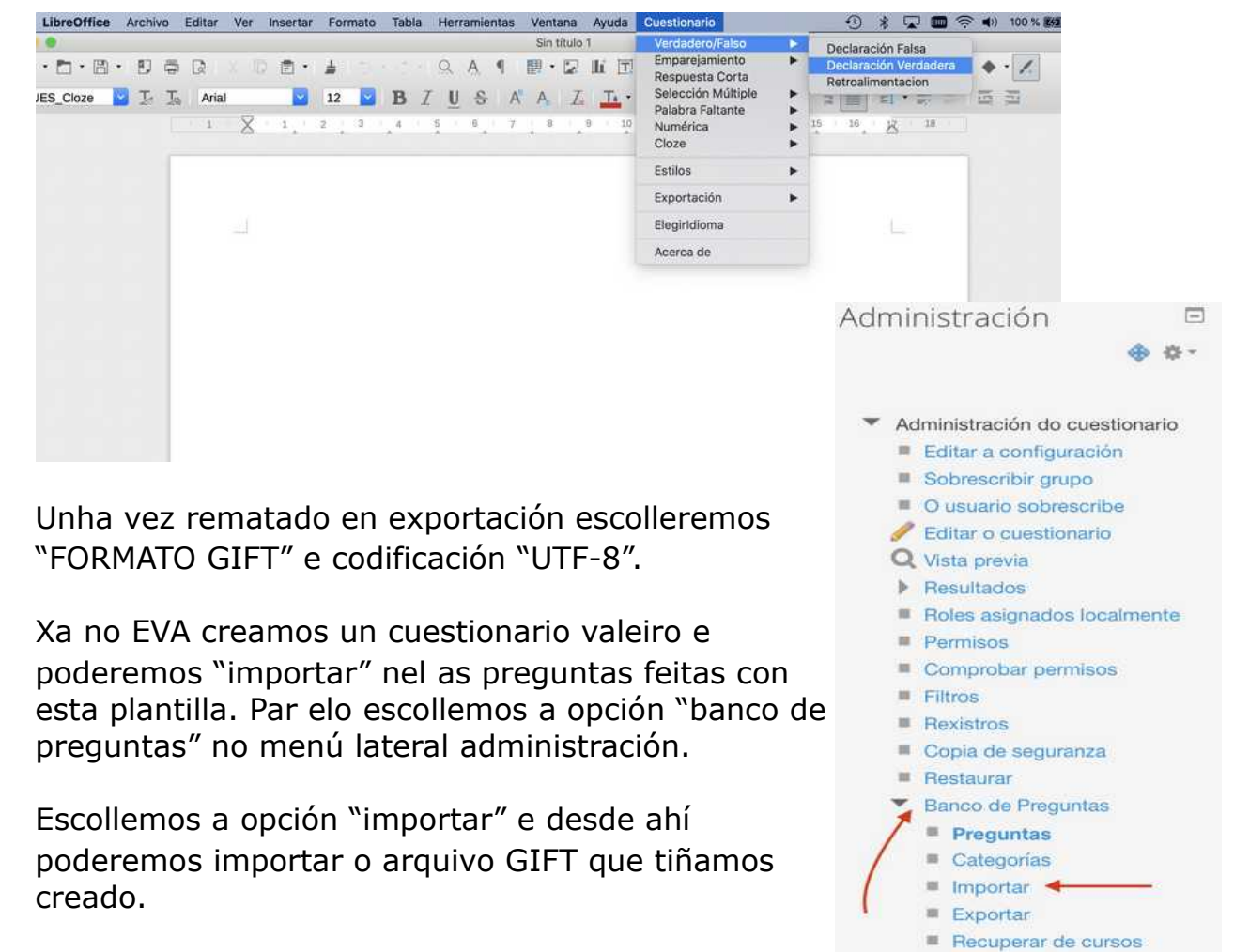

 Recuperar de curs pasados

#### Ver resultados do cuestionario

Podes ver as respostas deixadas por cada alumno/a deixadas no cuestionario, coñecendo a hora en que a respostou, número de intentos, erros...

- Entra no teu cuestionario (como mestre/a) facendo click sobre o mesmo e escolle no menú lateral de administración a opción "Resultados", dentro poderemos ver as cualificacións da "autocorreción" que fai o cuestionario, ver as respotas dadas por cada alumno, os datos estatísticos e cualificar manualmente (o que permite modificar a cualificación calculada automáticamente)
- Escolle o alumno que introduciu as respostas e preme a opción "aínda non cualificado" ou ben sobre a nota que apareza, se é que xa a introduciches (e queres cambiala).

#### Administración

- Administración do cuestionario •••• Editar a configuración ••• Sobrescribir grupo ••• O usuario sobrescribe 🕸 Editar o cuestionario • Vista previa Resultados Cualificacións Respostas Estatísticas Cualificación manual ••• Roles asignados localmente ···· Permisos ••• Comprobar permisos ••• Filtros ••• Rexistros ••• Copia de seguranza ••• Restaurar > Banco de Preguntas
- Poderás ver as respostas deixadas por cada alumno/a a cada unha das preguntas. Na opción "facer u comentario ou substituír marca" podes deixar unha anotación que recibirá o alumno/a a cada pregunta, así como asignar manualmente unha nota a esa pregunta.

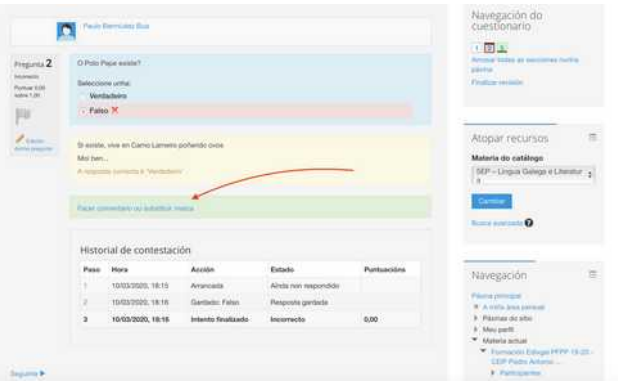

## Engadir unha "escolla" (votación)

#### Permite amosar unha pregunta cunha serie de respostas, a modo de votación sen respostas correctas ou incorrectas.

- Escollemos a "escolla"
- Indicamos un nome e descrición (o que verá o alumno/a)
- Indicamos as diferentes opcións que queremos ofertar.
- Non hai respostas correctas ou incorrectas, é simplemente unha votación.

| ACTIVIDADES<br>O módulo Consulta permite ao profesor<br>facer unha pregunta especificando as<br>posibles respostas posibles. \n Os<br>resultados da elección pode ser publicado<br>despois que os estudantes respondesen,<br>despois de certa data, ou non publicarse.<br>Os resultados poden ser publicados, cos<br>nomes dos estudantes ou de forma<br>anónima. \n Unha Consulta pode utilizars<br>\n * Para realizar unha enquisa rápida que<br>estimule aos *alunmos a reflexionar sobre<br>un tema \n * Para comprobar rapidamente<br>que os estudantes votar algún aspecto relacionar<br>co curso.<br>Máis axuda |
|----------------------------------------------------------------------------------------------------|
| <ul> <li>Escolla</li> <li>Ferramenta Externa</li> <li>Foro</li> <li>Glosario</li> <li>Lección</li> </ul>                                                                                                    |

### Engadir un "foro"

#### Nun foro poden deixarse comentarios con respostas ós mesmos, quedando gardados para o futuro, á diferencia das conversas.

- Escollemos o "foro"
- Escribimos un nome
- Indicamos unha descrición (será o que vexa o alumno)
- Cada alumno/a ou mestres poderá iniciar "discusións"
- Cada alumno/a ou mestres poderá responder ás "discusións" propostas

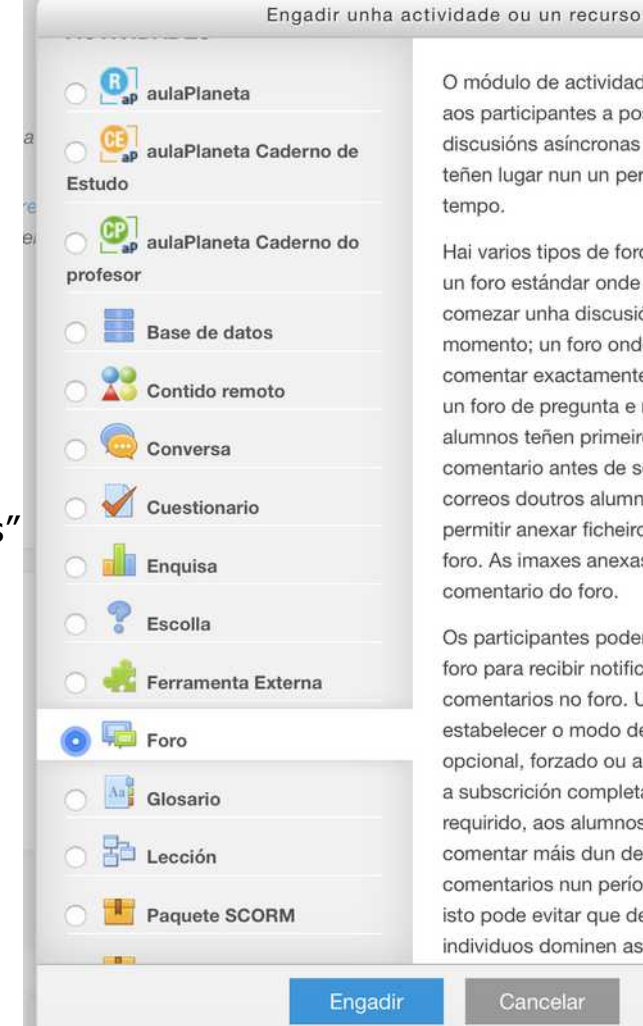

O módulo de actividade do foro actívalles aos participantes a posibilidade de teren discusións asíncronas p. ex. discusións que teñen lugar nun un período estendido de

X

Hai varios tipos de foro para escoller, como un foro estándar onde calquera pode comezar unha discusión nova en calquera momento; un foro onde cada alumno pode comentar exactamente unha discusión; ou un foro de pregunta e resposta onde os alumnos teñen primeiro que facer un comentario antes de seren quen de veren os correos doutros alumnos. Un profesor pode permitir anexar ficheiros a comentarios do foro. As imaxes anexas preséntanse no comentario do foro.

Os participantes poden subscribirse a un foro para recibir notificacións de novos comentarios no foro. Un profesor pode estabelecer o modo de subscrición como opcional, forzado ou automático ou prohibir a subscrición completamente. Se for requirido, aos alumnos pode bloqueárselles comentar máis dun determinado número de comentarios nun período de tempo dado; isto pode evitar que determinados individuos dominen as discusións.

# Engadir un "glosario"

Un glosario é un dicionario de definicións, no que o alumnado pode engadir palabras coa súa definición. Pode ir completándose co vocabulario que se desexe ó longo do tempo. Tamén se poden engadir imaxes ou outro tipo de arquivo descargable con cada termo e definición.

- Escollemos o "glosario"
- Escribe un nome (título do glosario)
- Escribe unha descrición (o que verá o alumno/a)
- Cada alumno/a pode engadir termos coa súa definición.
- Cada alumno/a pode modificar as definicións introducidas.
- Pode engadirse unha imaxe ou calquera outro tipo de arquivo a cada termo.

| Engadir unha                  | actividade ou un recurso                                                                                                    |
|-------------------------------|----------------------------------------------------------------------------------------------------|
| aulaPlaneta Caderno de Estudo | O módulo de actividade glosario activa para<br>os participantes unha lista de definicións,                                        |
| 🔿 📴 aulaPlaneta Caderno do    | recursos ou información.                                                                                                    |
| profesor                      | Un profesor pode permitir anexar ficheiros<br>entradas do glosario. As imaxes anexas<br>preséntanse na entrada. As entradas poder |
| 🔿 ี Contido remoto            | ser buscadas ou vistas por orde alfabética                                                                                        |
| 🔿 🧔 Conversa                  | poden ser aprobadas de modo                                                                                                    |
| Cuestionario                  | predeterminado ou requirir aprobacion por<br>parte dun profesor antes de seren visíbeis                                           |
| Enquisa                       | para todo o mundo.                                                                                                    |
| Scolla                        | activo, as entradas estarán                                                                                                    |
| 🔿 🛃 Ferramenta Externa        | automaticamente ligadas cando os termos<br>e/ou as frase aparezan no transcurso da<br>materia                                     |
| 🔿 📮 Foro                      | Un profesor pode permitir comentarios en                                                                                          |
| o Mosario                     | entradas. As entradas tamén poden ser<br>valoradas por profesores ou alumnos                                                      |
| Ección                        | (avaliación por pares). Os índices de                                                                                             |
| O 📕 Paquete SCORM             | conformar unha cualificación final que se<br>recolle no libro de cualificacións.                                                  |
| SCORM/AICC Remoto             | Os glosarios teñen moitos usos, tales com                                                                                         |
|                               | Inha hase de dates de termos claves                                                                                               |

### Engadir un "paquete SCORM"

Un paquete SCORM é un conxunto de recursos deseñados para Moodle (plataforma na que está feita o EVA). Con esta opción poderemos "cargalo" desde outra aula virtual.

No EVA emprégase tamén para cargar o que se cree coa "ferramenta de autor", que e empaqueta como SCORM para logo poder engadilo nunha sección..

Escollemos o "Scorm"

| Engac                  | dir unha actividade ou un recurso                                                       |
|------------------------|-----------------------------------------------------------------------------------------|
| 🔿 🏂 Contido remoto     | Un paquete SCORM é un conxunto de                                                       |
| 🔿 🧔 Conversa           | norma acordada para os obxectos de                                                      |
| 🔿 🗹 Cuestionario       | aprendizaxe. O módulo de actividade<br>SCORM activa os paquetes SCORM ou                |
| C Enquisa              | AICC para seren cargados como un ficheiro<br>zip e engadilos a unha materia.            |
| Scolla                 | O contido amosase normalmente en varias<br>páxinas, con navegación entre as páxinas.    |
| 🔿 🦂 Ferramenta Externa | Hai varias opcións para ver o contido nunha<br>xanela emerxente, cun índice, con botóns |
| O Foro                 | navegación, etc. As actividades SCORM                                                   |
| Glosario               | cualificacións que se rexistran no libro de                                             |
|                        | As actividades de SCORM pódense utilizar                                                |
| Paquete SCORM          | <ul> <li>Para a presentación de contidos<br/>multimedia e animacións</li> </ul>         |
| SCORM/AICC Remo        | Como unha ferramenta de avaliación                                                      |
| Smart ClassRoom        | Máis axuda                                                                              |
| Tarefa                 |                                                                                         |
| • 🖤 Wiki               |                                                                                         |
| Xogos                  |                                                                                         |
|                        | Engadir Cancelar                                                                        |

• Subimos o paquete SCORM á sesión.

### Engadir unha "tarefa"

Unha tarefa (no EVA) é unha actividade na cal se pide ó alumnado que entregue un traballo sobre un tema que se plantexe.

Este traballo pode pedirse que se entregue nun arquivo (por exemplo pdf), ou que o escriba directamente nunha caixa de texto.

- Escollemos "tarefa"
- Poñemos un nome, e unha descrición (que será o que vexa o alumno)
- Podemos establecer un prazo de entrega
- Tipos de entrega:
  - 1. En liña: escribe directamente
  - 2. En arquivo: pide que se suba un arquivo co traballo pedido.
- Entrando na "tarefa" como • mestre/a, no apartado "ver e cualificar as entregas", podemos corrixir o que nos entregaron.

| Engadir                      | Cancelar                                          |
|------------------------------|---------------------------------------------------|
| Cartafol                     | no libro de cualificació                          |
| RECURSOS                     | método avanzado de o<br>unha rúbrica. A cualifio  |
| O Imaxe Oculta               | orais. As tarefas poder<br>utilizando unha escala |
| O Serpes e Escadas           | como a puntuación de<br>alumnos con comenta       |
| 🔿 Sudoku                     | deixar comentarios e s                            |
| O Millonario                 | Ao revisar as tarefas, o                          |
| Cryptex                      | enviar, traballar individ                         |
| Encrucillado                 | como deseños, así cor<br>requiren contido dixital |
| <ul> <li>Aforcado</li> </ul> | completar sen estar er                            |
| Xogos                        | tamén se pode utilizar<br>alumnos do «mundo re    |
| 🔿 🗰 wiki                     | pode requirir que os al<br>directamente no editor |
| 💿 壘 Tarefa                   | Alternativamente, ou e                            |
| 🔿 🤽 Taller                   | tratados co procesado<br>cálculo, imaxes, ou au   |
| Smart ClassRoom              | Os alumnos poden en<br>dixital (ficheiros), tales |
| SCORM/AICC Remoto            | comentarios.                                      |
| O 📕 Paquete SCORM            | a un profesor comunic                             |
| 🔿 🛅 Lección                  | A módulo de actividad                             |
| Engadir unha a               | ctividade ou un recurso                           |

vidade da tarefa permítelle nunicar tarefas, recoller er cualificacións e

X

en enviar calquera contido tales como documentos esador de texto, follas de ou audio e videoclips. ou en adición, a tarefa os alumnos escriban texto editor de texto. Unha tarefa ilizar para lembrarlles aos ndo real» tarefas que deben tar en conexión, tales sí como aqueles que non dixital. Os alumnos poden idividualmente ou como ipo.

fas, os profesores poden os e subir ficheiros, tales ón de entregas dos nentarios ou comentarios oden ser cualificadas scala numérica ou un un de cualificación como ualificación final gárdase cacións.

- Poderemos escribir comentarios con cada entrega, que o alumno/a ٠ recibirá. O alumno/a tamén pode deixar comentarios cando o entrega.
- Se nos entregaron un arquivo en "pdf" poderemos corrixilo directamente sobre o arquivo, devolvéndollo corrixido.

#### Como devolver unha tarefa corrixida, pero que non estea pdf?

Se queremos "devolver" un arquivo como resposta, por exemplo, si enviou un documento en odt (lembra que nos pdf directamente xa o recibirá corrixido), deberemos escoller opción "tipos de reatroalimentación" > "ficheiros de comentarios".

| Tipos de Comentarios 🖉 Contación PDF 🔄 Folta de cualificacións sen canesió<br>retradimentación 🥴 Ficheiros de comentarios 🕄 |
|----------------------------------------------------------------------------------------------------|
| Comunitar en liña di Non e                                                                                                  |
| Configuración de entregas                                                                                                   |
| Configuración de entrega por equipos                                                                                        |
| Notificacións                                                                                                    |
| L Cualificación                                                                                                    |

Deste xeito cando corrixamos a tarefa poderemos devolverlle "calquera arquivo", por exemplo, o que nos enviou pero corrixido. Teremos que subilo no apartado "ficheiros de comentarios"

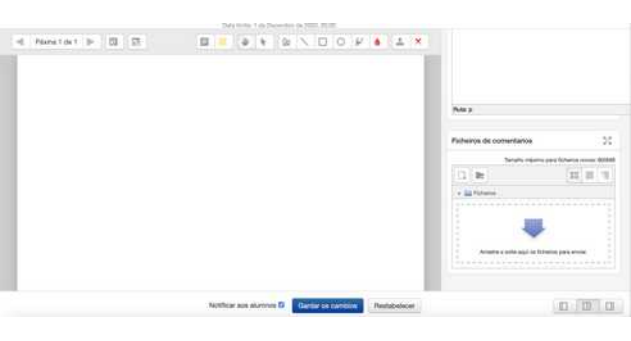

### Engadir "xogos"

#### Existen unha serie de xogos que poden engadirse en cada sección.

• Escollemos o xogo que queiramos e seguimos as instrucións

| Engadir un                 | ha actividade ou un recurso              |
|----------------------------|------------------------------------------|
|                            |                                          |
| Paquete SCORM              | O xogo da imaxe oculta mostra unha parte |
| SCORM/AICC Remoto          | dunha imaxe por cada pregunta que o      |
|                            | alumno responde correctamente. Cada      |
| Smart ClassRoom            | número na pantalla do xogo mostra ao     |
| 0                          | alumno unha pregunta, de xeito que cando |
| 🔿 🌌 Taller                 | o alumno responde correctamente o número |
|                            | substituirase por unha parte da imaxe.   |
| lareia                     |                                          |
| Wiki                       |                                          |
|                            |                                          |
| See Xogos                  |                                          |
| Aforcado                   |                                          |
|                            |                                          |
| Encrucillado               |                                          |
| Cryptex                    |                                          |
| Millonario                 |                                          |
| O WINGHARD                 |                                          |
| O Sudoku                   |                                          |
| Serpes e Escadas           |                                          |
|                            |                                          |
| Imaxe Oculta               |                                          |
|                            |                                          |
| RECURSOS                   |                                          |
| Cartafal                   |                                          |
| Cartaion                   |                                          |
| 🔿 🦺 Contido de paquete IMS |                                          |
|                            |                                          |
| Engl                       | adir Cancelar                            |
|                            |                                          |

# Engadir unha "enquisa"

#### Son unha serie de rúbricas precargadas para a avaliación do traballo docente.

- Escollemos a "enquisa"
- Non poderemos modificar o contido das preguntas nin respostas

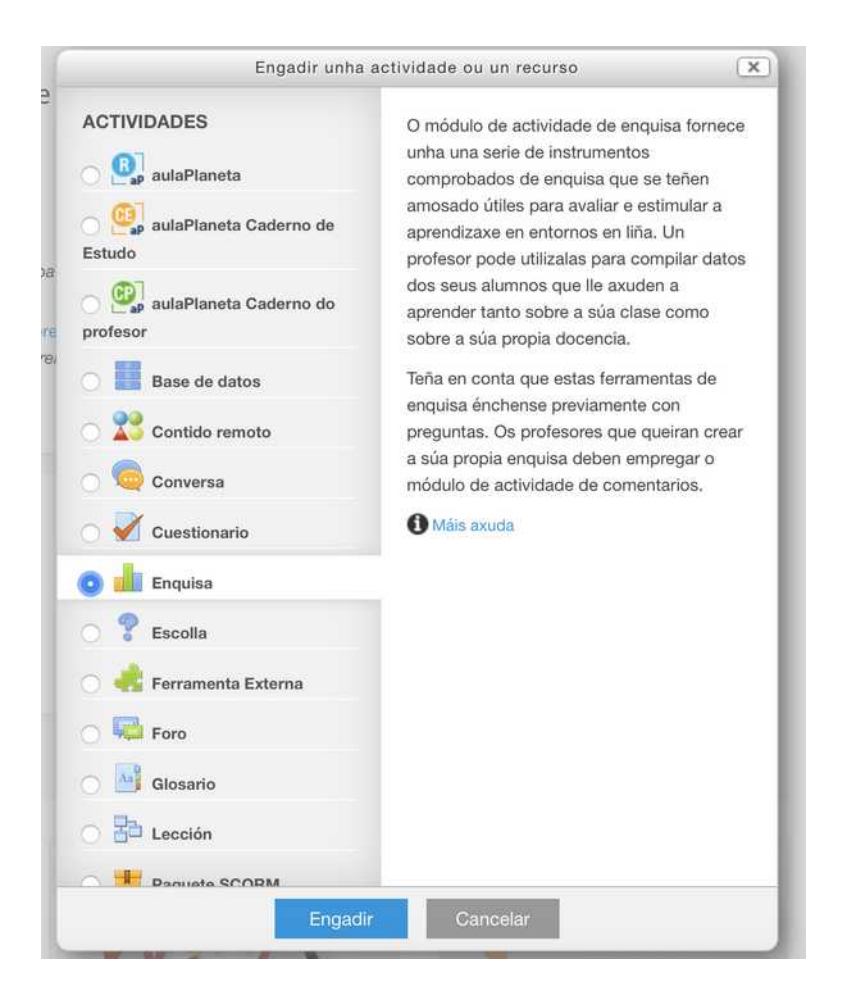

# Engadir un "cartafol"

#### Podemos crear un cartafol e dentro del introducir diferentes documentos descargables para o alumno/a

- Escollemos "cartafol"
- Indicamos un nome e unha descrición
- Poderemos subir os arquivos que queiramos para descargalos dentro del.

| Wiki                       |                                                                                                    |                                  |
|----------------------------|----------------------------------------------------------------------------------------------------|----------------------------------|
| Xogos<br>Aforcado          | O recurso Cartafol permite ao pro<br>mostrar un grupo de arquivos rela<br>dentro dun único cartafol. Pódese<br>arquivo comprimido (zio) que se | fesor<br>Icionados<br>e subir un |
| O Encrucillado             | descomprimirá (unzip) posteriorm                                                                                                    | ente para                        |
| O Cryptex                  | un cartafol baleiro e subir os arqu                                                                                                    | ivos dentro                      |
| O Millonario               | dela. \n Un cartafol pódese usar p<br>Agrupar unha serie de documento                                                                          | oara: \n *<br>os sobre           |
| 🔘 Sudoku                   | un tema, por exemplo, un conxun<br>exames doutros anos en formato                                                                              | ito de<br>odf. ou                |
| O Serpes e Escadas         | unha colección de arquivos para                                                                                                    | crear un                         |
| O Imaxe Oculta             | estudantes. \n * Crear un espazo                                                                                                    | de subida                        |
| RECURSOS                   | de arquivos compartido entre os<br>do curso (deberíase ocultar o #ca                                                                           | profesores<br>rtafol aos         |
| 💿 🚞 Cartafol               | alumnos para que o vexan só os p                                                                                                    | profesores                       |
| 🔿 🃥 Contido de paquete IMS | 1 Máis axuda                                                                                                    |                                  |
| 🔿 🛷 Etiqueta               |                                                                                                    |                                  |
| 🔿 📄 Ficheiro               |                                                                                                    |                                  |
| 🔿 📕 Libro                  |                                                                                                    |                                  |
| 🔿 📄 Páxina                 |                                                                                                    |                                  |
|                            |                                                                                                    |                                  |
|                            |                                                                                                    |                                  |

| Ficheiros                           |                                                                  |  |
|-------------------------------------|------------------------------------------------------------------|--|
|                                     | ▶ 🚞 Ficheiros                                                    |  |
|                                     |                                                                  |  |
|                                     |                                                                  |  |
|                                     | Captura de pantalla modelo_completo_p<br>2019-10-27 a las xa.odt |  |
| Presentar os contidos do cartafol 👔 | Nunha páxina separada                                            |  |
| Amosar subcartafoles despregados    |                                                                  |  |

### Engadir unha "etiqueta"

Unha etiqueta é un texto (que podes conter imaxes, vídeos, audios...) que se escribe directamente nunha sección.

Este texto pode verse desde a sección directamente sen ter que entrar nela

- Escollemos "etiqueta"
- Na caixa de texto que aparece poderemos engadir:
  - 1. textos enriquecidos
  - 2. vídeos
  - 3. imaxes

| • | Podes despregar tódalas ferramentas de     |
|---|--------------------------------------------|
|   | "edición" dispoñibles premendo neste botón |
|   | (frecha A)                                 |

| Engadir unna                                                                                                    | actividade ou un recurso                                                                                                    | 1.5                                                                             |
|----------------------------------------------------------------------------------------------------|----------------------------------------------------------------------------------------------------|---------------------------------------------------------------------------------|
| Wike  Xogos  Atorcado  Encrucillado  Cryptex  Millonario  Sudoku  Serpes e Escadas  Imaxe Oculta  ECURSOS  Cartafol  Cartafol  Contido de paquete IMS  Contido de paquete IMS  Etiqueta | O módulo etiqueta permite inserir tex<br>elementos mutilimadia nas páxinas de<br>entre as ligazóns a outros recursos e<br>actividades. As etiquetas son mol vei<br>e poden axudar a mellorar a apareno<br>curso se se usan coldadosamente. V<br>etiquetas poden ser utilizadas 'n * Par<br>dividir unha longa lista de actividades<br>subtitulo ou unha imaxe 'n * Para visi<br>un arquivo de son ou video incrustad<br>directamente na páxina do curso 'n *<br>engadir unha breve descríción dunha<br>sección do curso<br>Máis axuda | to e<br>o curso<br>ia dun<br>n As<br>ara<br>s cun<br>ualizar<br>lo<br>Para<br>t |
| Ficheiro                                                                                                    |                                                                                                    |                                                                                 |
| Libro                                                                                                    |                                                                                                    |                                                                                 |
| Definition Definition Definition                                                                                                    |                                                                                                    |                                                                                 |
|                                                                                                    |                                                                                                    |                                                                                 |

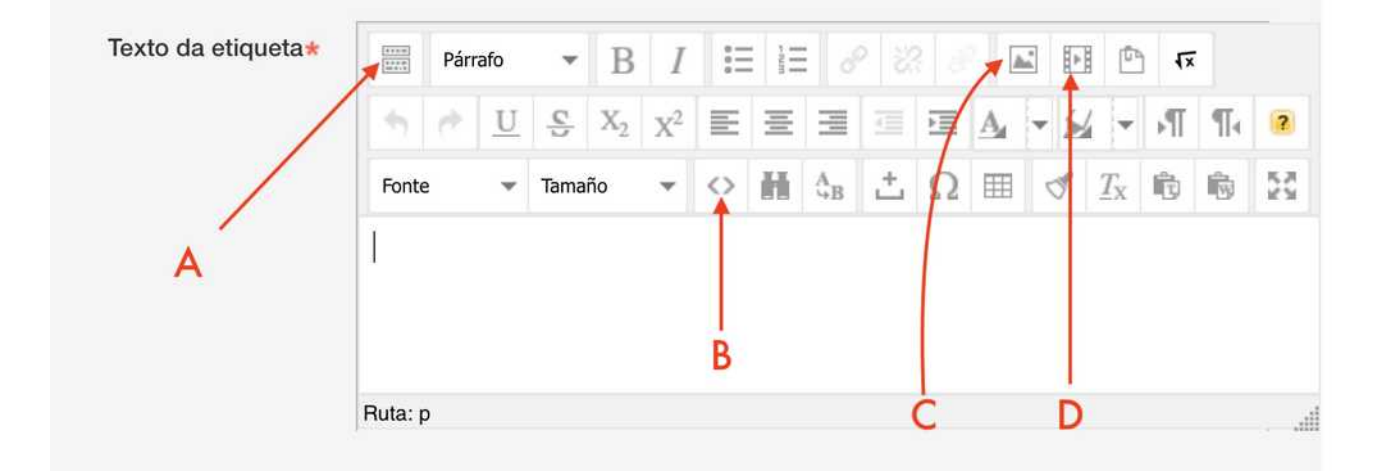

- Engadir imaxe (frecha C)
- Engadir audio desde o ordenador (frecha D)

- Engadir elementos embedidos (frecha C). Editor html. Por exemplo para incluír un vídeo de youtube que se amose directamente na sección.

### Incluír un vídeo de youtube "nunha etiqueta ou páxina"

Podemos incluír un vídeo de youtube nunha etiqueta de modo que se vexa directamente.

Outra opción alternativa sería incluílo como unha ligazón (url), pero nese caso abriríase nunha ventá nova e non dentro do tema.

 Escollemos o vídeo de youtube (ou outro servizo de vídeo) e prememos no botón compartir

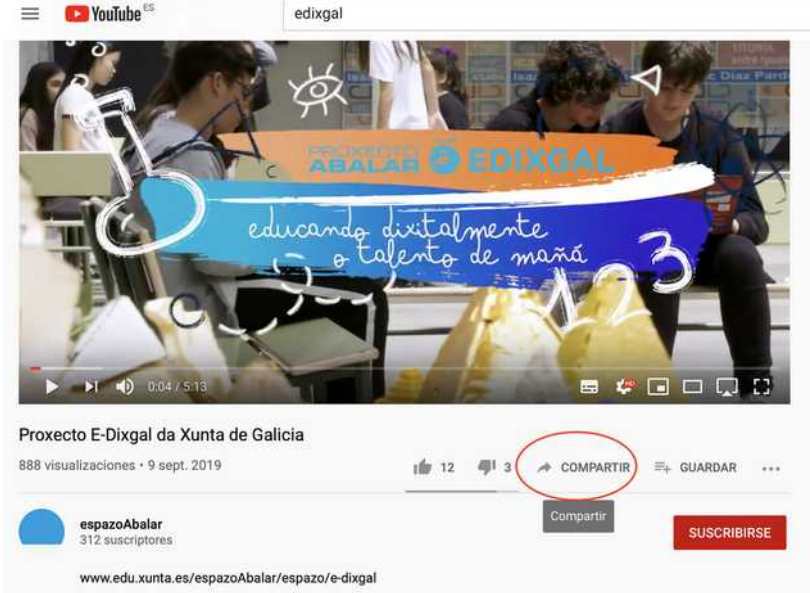

 Agora poderemos copiar ben a url (A) ou código para inserir ou embedir (B) non noso caso caso escollemos inserir

| Compartir                          |                    |
|------------------------------------|--------------------|
| Inse Insertar acebook Twitter Blog | iger Tumblr reddit |
| https://youtu.be/eYCtrRi39wk       | COPIAR             |
| Empezar en 0:04                    | A                  |

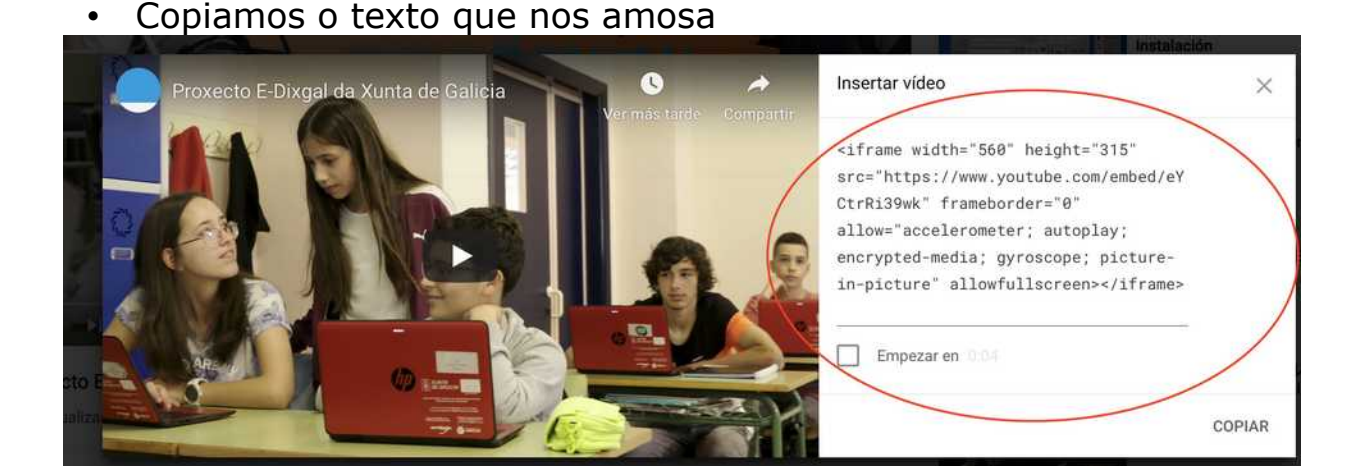

 Na etiqueta ou páxina da sección que sexa, escollemos o botón "editar HTML" (frecha B)

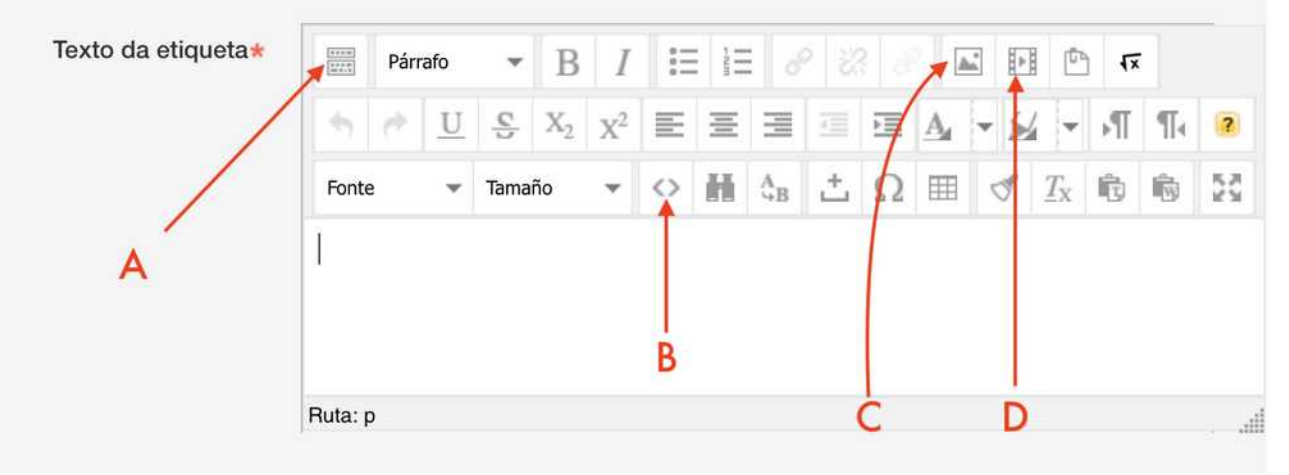

 Pegamos o código no lugar que queiramos que apareza (sen borrar o que xa hai escrito). Prememos actualizar e xa poderemos ver o vídeo inserido, tan só haberá que gardar os cambios para que sexa visible.

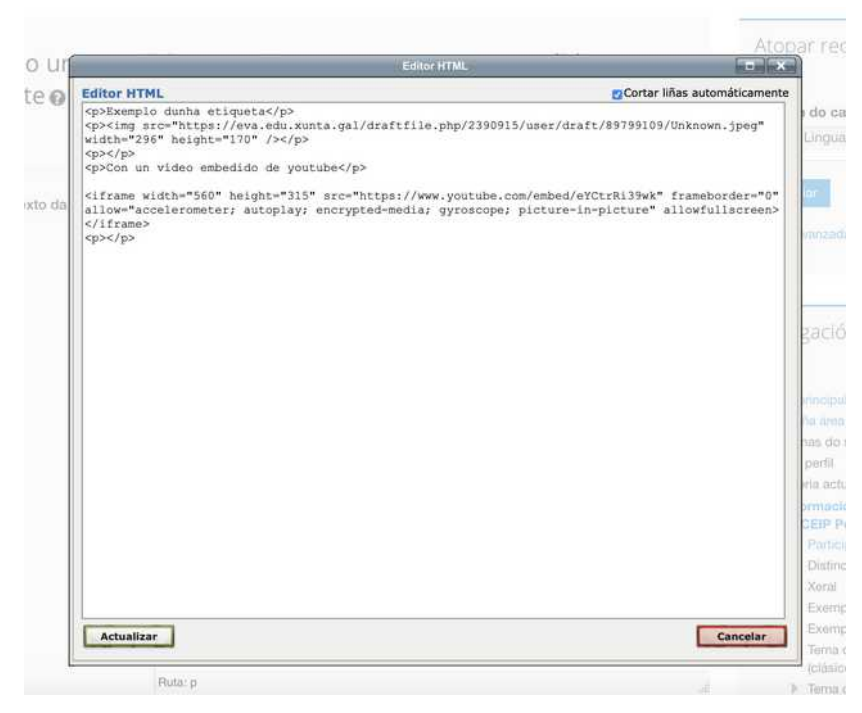

# Engadir un "ficheiro"

Podemos subir un ficheiro (arquivo) que o alumno poida descargar. Podemos xuntar varios arquivos amosados dentro dun cartafol (ver mini guía correspondente.

- Escollemos "ficheiro"
- Escribimos un nome e unha descrición.
- Subimos o ficheiro arrastrándoo a caixa e gardamos os cambios.
- Tódolos ficheiros que vaiamos subindo quedan gardados e poden ser utilizados en calquera sección.

| Engadir unha                                                                       | actividade ou un recurso                                                                                                    |
|------------------------------------------------------------------------------------|----------------------------------------------------------------------------------------------------|
| Wiki  Wiki  Xogos Aforcado Encrucillado Cryptex Millonario Sudoku Serpes e Escadas | O módulo Ficheiro permitelles aos<br>profesores fornecer un ficheiro como un<br>recurso da materia. Cando sexa posibel, o<br>ficheiro presentarase dentro da interface da<br>materia; se non é o caso, preguntaráselles<br>aos alumnos se queren descargalo. O<br>ficheiro pode incluír ficheiros auxiliares, por<br>exemplo, unha páxina HTML pode ter<br>integradas imaxes ou obxectos Flash.<br>Vexa que os alumnos precisan dispor do<br>software axeitado nos seus computadores<br>persoais para poder abrir os ficheiros. |
|                                                                                    | <ul> <li>Un ficheiro pode utilizarse para</li> <li>Compartir presentacións dadas na clase</li> <li>Incluír un minisitio web como recurso do curso</li> <li>Fornecer os alumnos con ficheiros en borrador de certos programas de software</li> </ul>                                                                                                    |
| <ul> <li>Etiqueta</li> <li>Ficheiro</li> <li>Libro</li> </ul>                      | (p.ex. Photoshop .psd) para que os<br>alumnos poidan editalos e envialos para<br>avaliación<br>Máis axuda                                                                                                    |
| <ul> <li>Páxina</li> <li>O URL</li> </ul>                                          |                                                                                                    |

# Engadir unha "páxina"

Podemos facer o mesmo que se amosaba nunha etiqueta (texto, vídeo, imaxes, audio...) pero de forma que se abra nunha nova venta. Para elo crearemos unha páxina.

- Escollemos "páxina"
- Indicamos un nome e unha descrición
- Na caixa de texto que aparece poderemos engadir:
  - 1. textos enriquecidos
  - 2. vídeos
  - 3. imaxes
- Podes despregar tódalas ferramentas de "edición" dispoñibles premendo neste botón (frecha A)

| Engadir uni                                                                                                    | ha actividade ou un recurso                                                                                                    |
|----------------------------------------------------------------------------------------------------|----------------------------------------------------------------------------------------------------|
| Wiki         Xogos         Aforcado         Encrucillado         Cryptex         Millonario         Sudoku         Serpes e Escadas         Imaxe Oculta         Ecuratol         Cartafol         Cartafol         Ficheiro         Ficheiro         Libro         Páxina         VIRL | Ô recurso Páxina permite aos profesores crear unha páxina web mediante o editor de textos. Unha Páxina pode mostrar texto, inaxes, son, video, enlaces web e código incrustado (por exemplo os mapas de Google) entre outros. Yn Entre as vantaxes de utilizar o recurso Páxina en lugar do recurso fais accesible (por exemplo, para usuarios de dispositivos móbiles) e de máis fácil actualización. Yn Unha páxina pode ser ondicións dun curso ou o programa da materia \n 'Para incrustar varios videos ou arquivos de son, xunto cun texto explicativa. |
|                                                                                                    |                                                                                                    |

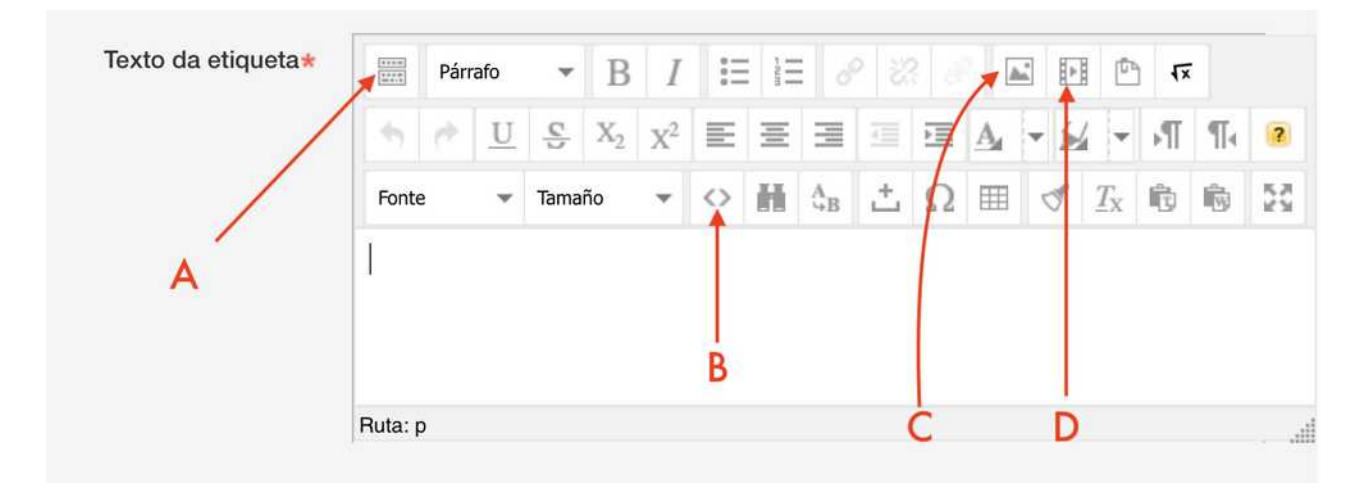

- Engadir imaxe (frecha C)
- Engadir audio desde o ordenador (frecha D)

- Engadir elementos embedidos (frecha C). Editor html. Por exemplo para incluír un vídeo de youtube que se amose directamente na páxina.

#### Engadir un "libro"

#### Un libro é un conxunto de páxinas creadas organizadas por capítulos, que poden abrirse directamente desde unha sección.

- Escollemos "libro"
- Indicamos un nome e unha descrición.
- Poderemos crear tantos capítulos como queiramos.
- Dentro de cada capítulo haberá unha única páxina (que crearemos usando a caixa de texto explicada na guía de creación de páxinas)
- Poderemos tamén engadir subcapitulos dentro de cada capítulo.

| Engadir unha               | actividade ou un recurso                                                                                                    |  |  |  |
|----------------------------|----------------------------------------------------------------------------------------------------|--|--|--|
| ○ 罅 wiki:                  | O médulo de libro permitette a un protecor                                                                                                    |  |  |  |
| 🚟 Xogos                    | o modulo de libro permiteite a un protesor<br>crear un recurso multipáxina en formato                                                                                |  |  |  |
| Aforcado     Encrucillado  | semerante a un sono, con capitulos e<br>subcapítulos. Os libros poden conter<br>ficheiros multimedia así como texto e son<br>prácticos por execentes locors pasos de |  |  |  |
|                            |                                                                                                    |  |  |  |
| O Millonario               | seccions.                                                                                                    |  |  |  |
| Sudoku                     | Para consentre material de lectura para                                                                                                    |  |  |  |
| O Serpes e Escadas         | módulos individuais de estudo                                                                                                    |  |  |  |
| Imaxe Oculta               | <ul> <li>Gomo un manual de persoal de<br/>departamento</li> </ul>                                                                                                    |  |  |  |
| RECURSOS                   | <ul> <li>Como un modo de presentar un cartafol de<br/>traballo de alumno.</li> </ul>                                                                                 |  |  |  |
| 🔿 🛄 Cartafol               | () Mām axuda                                                                                                    |  |  |  |
| 🔿 💑 Contido de paquete IMS |                                                                                                    |  |  |  |
| 🔿 🎸 Etiqueta               |                                                                                                    |  |  |  |
| 🔿 🛄 Ficheiro               |                                                                                                    |  |  |  |
| 💿 📕 Libro                  |                                                                                                    |  |  |  |
| Páxina                     |                                                                                                    |  |  |  |
| O 🔊 URL                    |                                                                                                    |  |  |  |
|                            |                                                                                                    |  |  |  |

 No menú lateral, cando teñamos entrado no libro, poderemos xestionar os capítulos e páxinas: engadilos, movelos, editalos, borralos...

| ibro de exemplo        | Táboa de contidos                 |
|------------------------|-----------------------------------|
|                        | ↓ 1 titulo capitulo 1 ↓ 2 ③ ● +   |
| 1 título conitulo 1    |                                   |
| i titulo capitulo i    |                                   |
| páxina 1 do capítulo 1 |                                   |
| dfasdf                 | Atopar recursos 🗉                 |
| asd                    | \$ \$-                            |
| 1                      | Materia do catálogo               |
| asd                    | 5EP – Lingua Galega e Literatur 🔒 |
| fasd                   | a                                 |
|                        | Cambiar                           |
|                        |                                   |

## Engadir unha "URL"

Unha URL é unha ligazón a unha páxina de internet, que aparecerá na sección. Poderemos escoller se se abre nunha nova ventá ou na mesma.

- Escollemos "URL"
- Indicamos o nome e a descrición.
- Pegamos a URL que queiramos enlazar
- Escollemos en "apariencia" como queremos que se abra.

| Presentar a descrición na páxina da<br>materia |                                                    |
|------------------------------------------------|----------------------------------------------------|
| • Contido                                      |                                                    |
| URL externo*                                   | http://www.recursoseducativos Escolia unha ligazón |
| • Aparencia                                    |                                                    |
| Presentar 😧                                    | Automático                                         |
| Anchura da ventá emerxente (en<br>pixels)      | 620                                                |
| Altura da ventá emerxente (en pixels)          | 450                                                |
| Presentar a descrición do URL                  |                                                    |
| Variábeis no URL                               |                                                    |
| Configuración común do                         | módulo                                             |
|                                                |                                                    |
|                                                |                                                    |

| 〇 副離 Wiki              | O médula HBL permitelle a un professor                                                 |
|------------------------|----------------------------------------------------------------------------------------|
| 🚟 Xogos                | formecer unha ligazón web como un recurso                                              |
| O Aforcado             | dispoñibel en liña, tal como documentos ou                                             |
| C Encrucillado         | imaxes, poden ligarse; o URL non ten que<br>ser a páxina inicial dun sistio web. O URL |
| O Cryptex              | dunha páxina particular pode ser copiado e                                             |
| O Millonario           | selector de ficheiros e escoller unha ligazón                                          |
| Sudoku                 | dun repositorio tipo Flickr, YouTube ou<br>Wikimedia (segundo que repositorios estes   |
| 🔿 Serpes e Escadas     | activados para o sitio).                                                               |
| Imaxe Oculta           | Hai un certo número de opcións de                                                      |
| RECURSOS               | aberta nunha nova xanela, por exemplo, e                                               |
| Cartafol               | opcións avanzadas para pasar información,<br>tales como un nome de alumno, ao UBL se   |
| Contido de paquete IMS | fose necesario.                                                                        |
|                        | Vexa que os URL tamén poden engadirse a                                                |
| endnors                | a través do editor de texto.                                                           |
| Ficheiro               | () Máis couda                                                                          |
| 🔿 📕 Libro              |                                                                                        |
| 🔿 🗎 Páxina             |                                                                                        |
| 💿 🐻 URL                |                                                                                        |
| Engad                  | Caprolar                                                                               |

EV 11

 Conseguimos a url copiando o que apareza na barra do navegador, para poder pegala no campo "url externo".

|   | •       | $\langle \rangle$ |                                           |                       | 6               |                           | ecursoseducativ                            | vos.net                            |                                 | C)             |    |
|---|---------|-------------------|-------------------------------------------|-----------------------|-----------------|---------------------------|--------------------------------------------|------------------------------------|---------------------------------|----------------|----|
| : | <br>APP | o desarrollo 🗸    | good notes beta<br>entrada « oscarabillei | qnap 🗸<br>ira.com — V | web repositorio | pedro antonio cerviño web | dispositivos apple<br>ón Edixgal PFPP 19-2 | WhatsApp Web<br>20 - CEIP Pedro An | TokApp School<br>Itonio Cerviño | Club DS España |    |
|   |         |                   |                                           |                       |                 |                           |                                            |                                    | in 🔁                            | iicio 🕑 ac     | :0 |